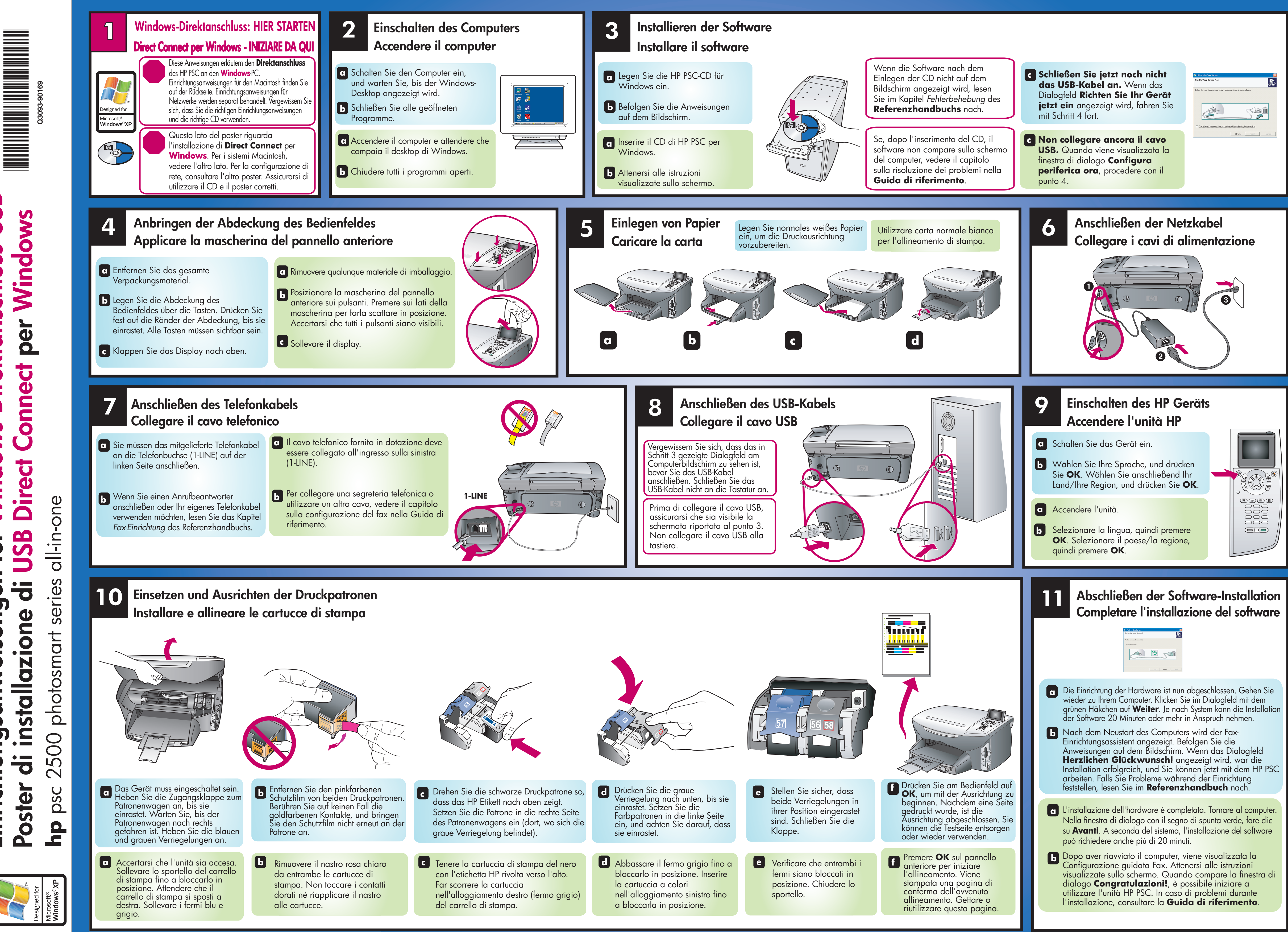

USB

Windows-Direktanschluss

f:

ungen

Einrichtungsanweis

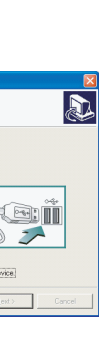

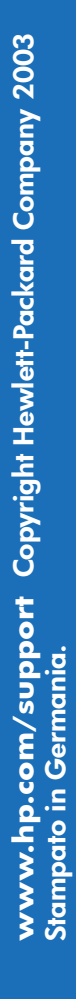

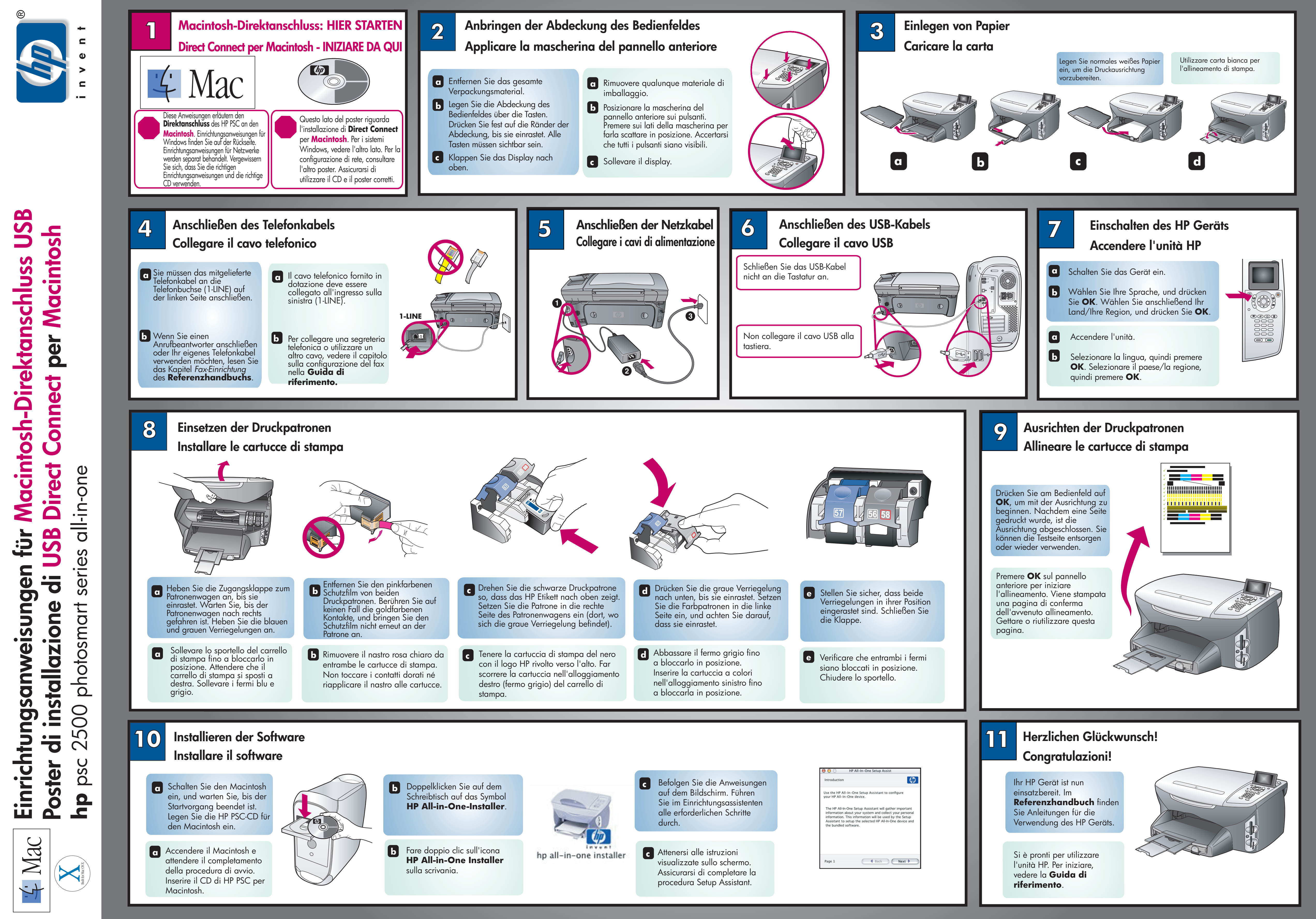